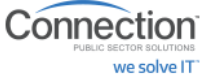

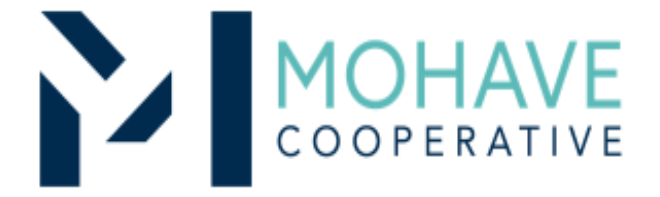

# GovConnection, Inc. dba Connection Public Sector Solutions

Online Source for Computer Hardware, (including recertified and refurbished), Peripherals, Software, A/V Equipment, Accessories and Service 20F-CPSS2-1003

MOHAVE EDUCATIONAL SERVICES COOPERATIVE INC. (928) 753-6945 KINGMAN <u>WWW.MESC.ORG</u> REV 8/14/20 MSC

vendor version

# **General Information**

- Member may obtain Mohave contract prices by creating an online account with Connection Inc at <u>www.govconnection.com/mohave</u> or contact: Gary Anderson <u>gary.l.anderson@connection.com</u> 800-800-0019 x75050 for assistance.
- Include MESC Contract 20F-CPSS2-1003 on the purchase order.
- Orders may be purchased on Connection website (user guide below)
- Purchases are made directly with GovConnection, Inc. dba Connection Public Sector Solutions using the ordering methodologies outlined in this user guide. *Orders are not sent to Mohave for review.*
- GovConnection, Inc. dba Connection Public Sector Solutions submits contract activity monthly to Mohave.
- Mohave reviews selected member orders on GovConnection, Inc. dba Connection Public Sector Solutions' submitted Reconciliation Report

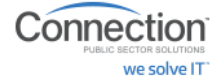

#### **Ordering Overview (Direct On-Line Order)**

- Member logs on to GovConnection, Inc. dba Connection Public Sector Solutions' website using their username and password for the Mohave contract. If using a purchase order:
  - Member creates purchase order for products and/or services.
  - Include MESC Contract # 20F-CPSS2-1003 on the purchase order.
- Member creates order or on-line quote for products.
- Orders will be shipped to the specified location.
- Member will address order concerns (missing items, damaged items, returns, substitutions, etc.) with dedicated Account Manager; Gary Anderson gary.l.anderson@connection.com 800-800-0019 x75050
- Member may use Pcards.
- Mohave's 1% admin fee is included in contract prices.
- GovConnection, Inc. dba Connection Public Sector Solutions will remit admin fees to Mohave.

#### Blanket Purchase Orders (if applicable)

- Members may use blanket purchase orders under the contract.
- Each blanket purchase order should specify...
  - The period it can be used
  - The product or products to be purchased
  - Any excluded products or services
  - The maximum amount available to be spent
  - The authorized user or users
- Members must monitor blanket purchase order expenditures to avoid exceeding the maximum purchase amount.

#### **Create your Connection account:**

To create an account or for returning users

Go to: <u>www.govconnection.com/mohave</u> Click on First Time User?

| Mohave Ed                                                                                                    | ucational Services Coop                                                                                    | erative                                                                                                    |                                                                                                    |                                                                                                    |
|----------------------------------------------------------------------------------------------------|----------------------------------------------------------------------------------------------------|----------------------------------------------------------------------------------------------------|----------------------------------------------------------------------------------------------------|----------------------------------------------------------------------------------------------------|
| MESC Contract                                                                                                    | 20F-CPSS2-1003                                                                                             |                                                                                                    |                                                                                                    |                                                                                                    |
| Connection is please                                                                                                    | d to bid on the Mohave Educational Service                                                                 | es RFP.                                                                                                    |                                                                                                    |                                                                                                    |
| At Connection, we u<br>every purchase to m<br>get more out of you                                                                                | aderstand there's a lot more to IT than just<br>ake sure you get exactly what you need, w<br>r investment. | t technology. Our customer-centric approach focuse<br>then you need it. And, as part of the total Connecti | es on the unique IT goals and challenges facing y<br>on solution, we support all the technology we se | your agency. We work closely with you before, during a<br>Il with a complete portfolio of IT services designed to I |
| <ul> <li>300,000 technolog</li> <li>1,600 + brands</li> <li>Contract-purchasir</li> <li>Volume software li</li> <li>Comprehensive set</li> </ul> | y products<br>ig expertise<br>censing<br>current                                                           |                                                                                                    |                                                                                                    |                                                                                                    |
| Create an account b                                                                                                    | elow.                                                                                                    |                                                                                                    |                                                                                                    |                                                                                                    |
| Need Assistance?                                                                                                    | Contact your dedicated Account Manaç                                                                       | er:                                                                                                    |                                                                                                    |                                                                                                    |
| Gary L. Anderson<br>(800) 800-0019 750<br>parts anderson@co                                                                                      | 50<br>Intercontent                                                                                         |                                                                                                    |                                                                                                    |                                                                                                    |
| First Time U:<br>Click here to cre                                                                                                    | er?<br>ate an account.                                                                                     |                                                                                                    |                                                                                                    | Returning User?<br>Welcome back! Click here to Log                                                                  |

Complete name, email, phone and password to create your online account. Once completed you will have access to Mohave contract custom website.

Please provide your basic registration information below to create your account.

| e:        |  | First Name: |
|-----------|--|-------------|
| ptional)  |  | Email:      |
| Password: |  | Password:   |
|           |  |             |

## ACCOUNT HOME:

Connection

we solve IT

The account home dashboard has many feature benefits to help manage your online account. Manage credit card billing, shipping addresses, create frequently purchased items list, track orders, generate reports, and save & request quotes.

# Mohave Educational Services Cooperative : MESC Contract 20F-CPSS2-1003

| Account Management  My Billing Information  Shipping Addresses                  | Web Order History This group's 5 most recent orders. Order Date Order# P. O. # There are no recent web orders | Carts List<br>Carts - Saved (0)<br>Quotes - Requested (0), Returned (0)                                                     |
|---------------------------------------------------------------------------------|----------------------------------------------------------------------------------------------------|----------------------------------------------------------------------------------------------------|
| Edit My Profile     Edit My Team Account     Manage Microsoft     Subscriptions |                                                                                                    | Quick Order Status       Search By •     Make a selection                                                                   |
|                                                                                 | 2 Quicklists<br>How To Create a Quicklist                                                                     | Find Order                                                                                                    |
|                                                                                 |                                                                                                    | Reports Previously Run Reports Order Tracking (0) Purchase History (0) Invoices (0) Proof of Purchase (0) Create New Report |

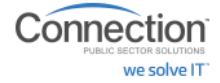

## **REPORTING:**

Technology purchase reporting is available on the portal. Order tracking, Proof of Purchase, Purchase History and Invoice reporting options. Choose from date range or schedule weekly, monthly or quarterly. Reports can be downloaded into Excel.

| Reports                                                                                                    | OPEN V                                                                                                    |
|----------------------------------------------------------------------------------------------------|----------------------------------------------------------------------------------------------------|
| Previously Requested Reports<br>Select a type of report to view your saved reports<br>Order Tracking (0)<br>Proof of Purchase (0)<br>Purchase History (0)<br>Invoice (0)                                                                                                    | Scheduled Reports<br>You currently have 0 recurring reports:<br><u>View report schedule</u><br><u>Create scheduled report</u>                                                                                                    |
| Quick Reports       Advanced Reports         * Select Report Type: <ul> <li>Order Tracking</li> <li>Open and Closed Orders </li> <li>Proof of Purchase</li> <li>Purchase History</li> <li>Invoices</li> <li>* Select Date Range:</li> <li>From</li> <li>To</li> <li>Image:</li> <li>To</li> <li>Image:</li> <li>To</li> <li>Image:</li> <li>To</li> <li>Image:</li> <li>Image:</li> <li>Open and Closed Orders</li> <li>Open and Closed Orders</li> <li>Open and Closed Order</li> <li>Open and Closed Order</li> <li></li></ul> | Report Types:         Order Tracking - Tracks the status of open and shipped orders.         Proof of Purchase - Provides an itemized Proof of Purchase for orders that have shipped and billed.         Purchase History - Provides information on orders that have been billed and shipped.         Invoices - Provides Invoices (detailed bills) occurring over specified date ranges. |
| Refine by Options:<br>Ship-to Address<br>Credit Card<br>Manufacturer<br>Product<br>Create Report Name:<br>Required Fields<br>Run Report                                                                                                    |                                                                                                    |

## **SHOPPING** the Connection website:

An online custom catalog with Mohave contract pricing has been created.

• **Search**: Connection Part Number, Manufacturer Part Number or Keywords using the Search Box option at the top of the Account Home page.

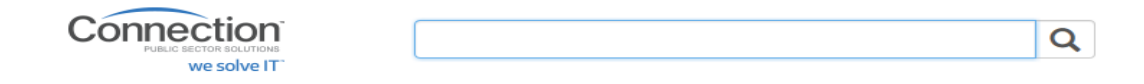

Connection PUBLIC SECTOR SOLUTIONS we solve IT

• **Products**: Shop by product categories using the drop down search option.

| Connection<br>PUBLIC SECTOR SOLUTIONS<br>We solve IT |           | Search            |
|------------------------------------------------------|-----------|-------------------|
| PRODUCTS                                             | SOLUTIONS | SERVICES          |
| Accessories                                          | >         | Cables & Adapters |
| Cables & Adapters                                    | >         | Cable Accessories |
| Computer Parts                                       | >         | Cables            |
| Computers                                            | >         | Power Cords       |
| Electronics                                          | >         |                   |
| Media & Supplies                                     | >         |                   |
| Monitors & Projectors                                | >         |                   |
| Networking                                           | >         |                   |
| Office Equipment                                     | >         |                   |
| Power                                                | >         |                   |
| Printers & Supplies                                  | >         |                   |
| Servers & Accessories                                | >         |                   |
| Services                                             | >         |                   |
| Software                                             | >         |                   |
| Storage                                              | >         |                   |
|                                                      |           |                   |

• **Refine Your Results:** Search allows you to further refine your results by technical specifications, manufacturer, compliant standards and more.

| Refine Your Results    |
|------------------------|
| Search Within          |
| Clearance items only   |
| In Stock items only    |
| Manufacturer           |
| List Price             |
| Battery Run Time (max) |
| Battery Technology     |
| CD/DVD Type            |
| Chassis Form Factor    |
| O Color                |
| Compliant Standards    |
| Display Size           |

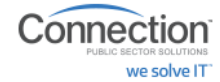

# Search Results:

The Search results page offers: Sort By, (*Availability, Best Matches, List Price, Most Popular, Product Name*) Custom page view with Results per page and List or Grid View. Compare up to five products

|                 | MPARISON                                                                                                    |                                                                          |                     | -                                                        |
|-----------------|----------------------------------------------------------------------------------------------------|--------------------------------------------------------------------------|---------------------|----------------------------------------------------------|
|                 | •                                                                                                    | // • 11 •                                                                |                     | Compare<br>Delete All                                    |
| 1 - 12 of 54669 | Results                                                                                                    | Sort By: Availability -                                                  | _                   | Results per page: 12   <u>24   48</u>                    |
|                 | v 1 2 Product                                                                                                    | 3 4 5 Availability > ×                                                   | »<br>Availability 🚯 | List 📰 Grid 🎹                                            |
| Compare         | C2G CatSe Snagless Unshielded (UTP)<br>C2G (Cables To Go)<br>• Item #: 13097219<br>• Mfr Part#: 22012<br>• Patch / RJ-45 (M) connector(s)<br>• show More FEATURES<br>Cate All Cables | ) Network Pate<br>List Price Low to High<br>Most Popular<br>Product Name | In Stock            | \$2:42       Contract       Qty:     1       Add To Cart |
| Compare         | C2G High Speed HDMI M M 4K Cable:<br>C2G (Cables To Go)<br>· Item #: 16989941<br>· Mfr Part#: 56783                                                                                  | with Ethernet, Black, 6ft                                                | In Stock            | Add to Quicklist  \$4.87 Contract Qty: 1                 |

# **Compare Product View**

| Add Another Product:     CO     Show Product Differences | 8                                                                         | •                                                             | 8                                                                                      | •                                                   | ©<br>                                         |
|----------------------------------------------------------|---------------------------------------------------------------------------|---------------------------------------------------------------|----------------------------------------------------------------------------------------|-----------------------------------------------------|-----------------------------------------------|
| Name                                                     | C2G Cat5e Snagless Unshielded<br>(UTP) Network Patch Cable, Blue,<br>15ft | C2G High Speed HDMI M M 4K<br>Cable with Ethernet, Black, 6ft | StarTech.com USB 2.0 Cable, High<br>Speed Certified, USB A Male to<br>USB B Male, 10ft | Belkin Cat5e UTP Snagless Patch<br>Cable, Blue, 3ft | Belkin HDMI Cable, M-M, Black,<br><u>10ft</u> |
| Price                                                    | \$2.42<br>Contract                                                        | \$4.87<br>Contract                                            | \$2.75<br>Contract                                                                     | \$1.72<br>Contract                                  | \$7.08<br>Contract                            |
| Status                                                   | In Stock                                                                  | In Stock                                                      | In Stock                                                                               | In Stock                                            | In Stock                                      |
| Manufacturer Name                                        | C2G (Cables To Go)                                                        | C2G (Cables To Go)                                            | StarTech.com                                                                           | Belkin                                              | Belkin                                        |
| Manufacturer Part#                                       | 22012                                                                     | 56783                                                         | USB2HAB10                                                                              | A3L791-03-BLU-S                                     | F8V3311B10                                    |
| ltem#                                                    | 13097219                                                                  | 16989941                                                      | 319333                                                                                 | 40801                                               | 8717428                                       |
| Arti al Waight                                           | Add To Cart<br>Add to Quicklist                                           | Add To Cart<br>Add to Quicklist                               | Add To Cart<br>Add to Quicklist                                                        | Add To Cart<br>+ Add to Quicklist                   | Add To Cart<br>Add to Quicklist               |

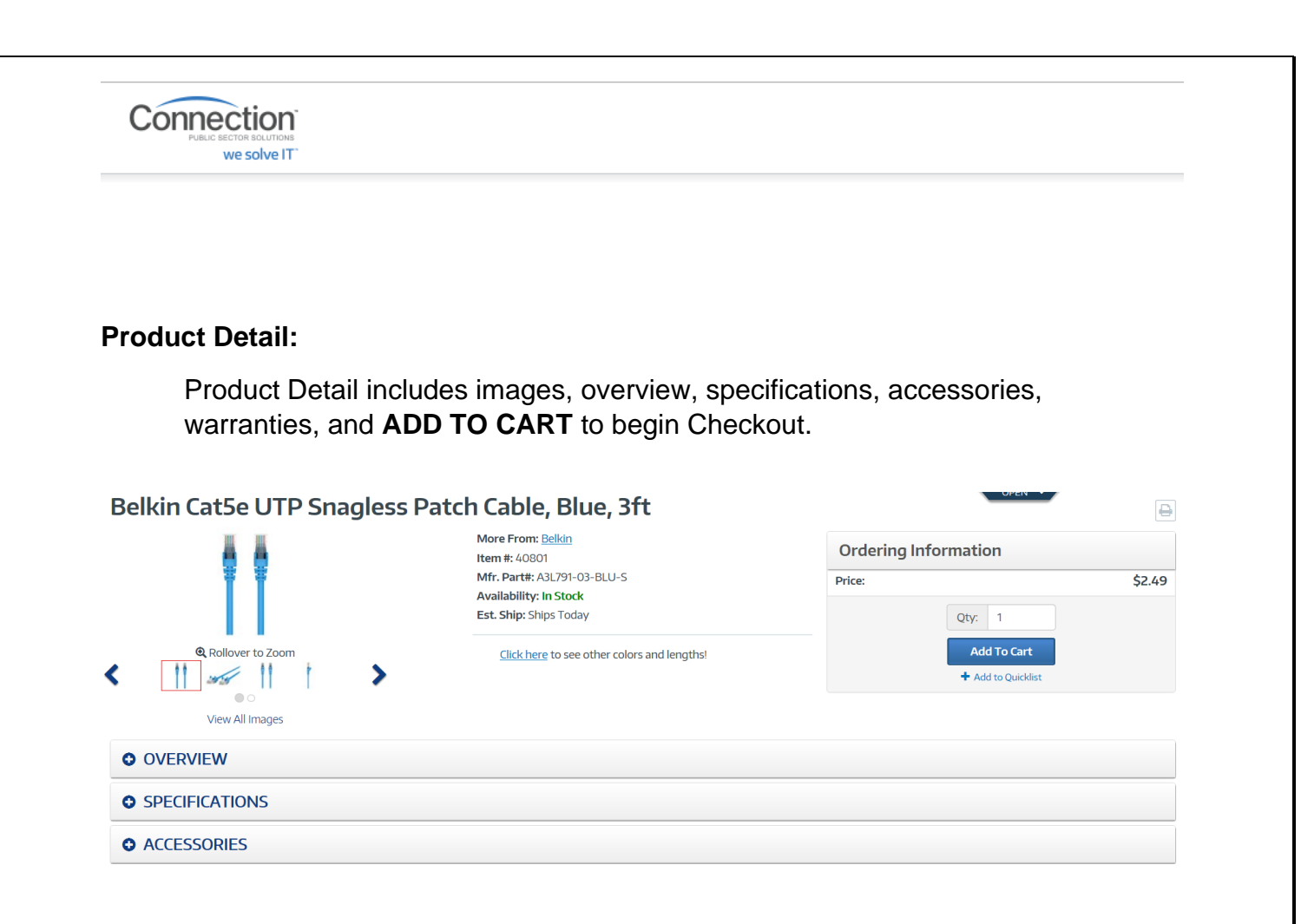

## **Personal Quicklist**

For frequently purchased items, Users can create personal product list for quick purchasing. Quicklist can be created from product detail and product search page.

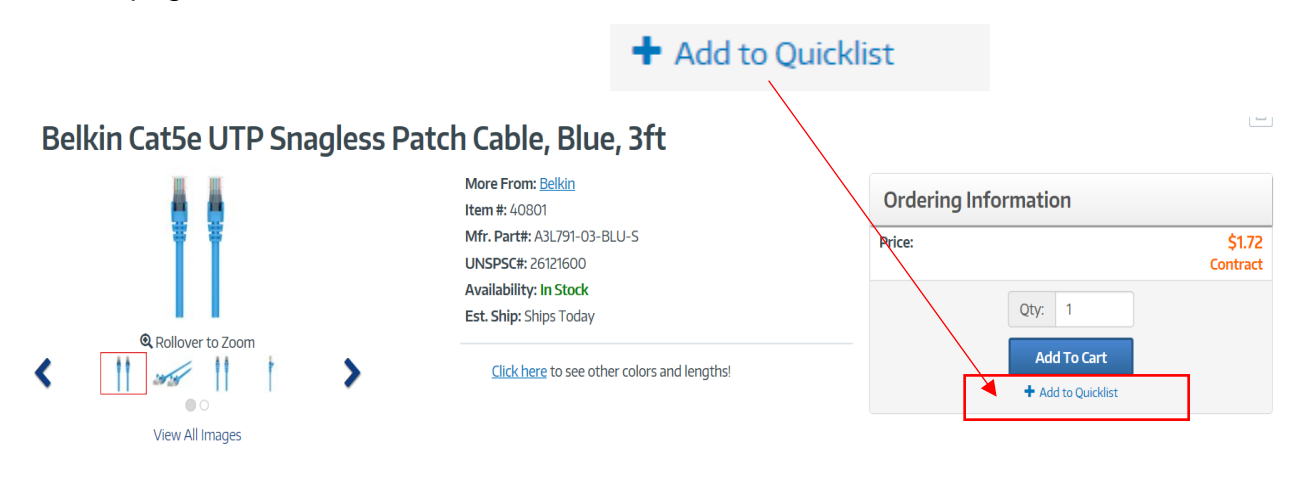

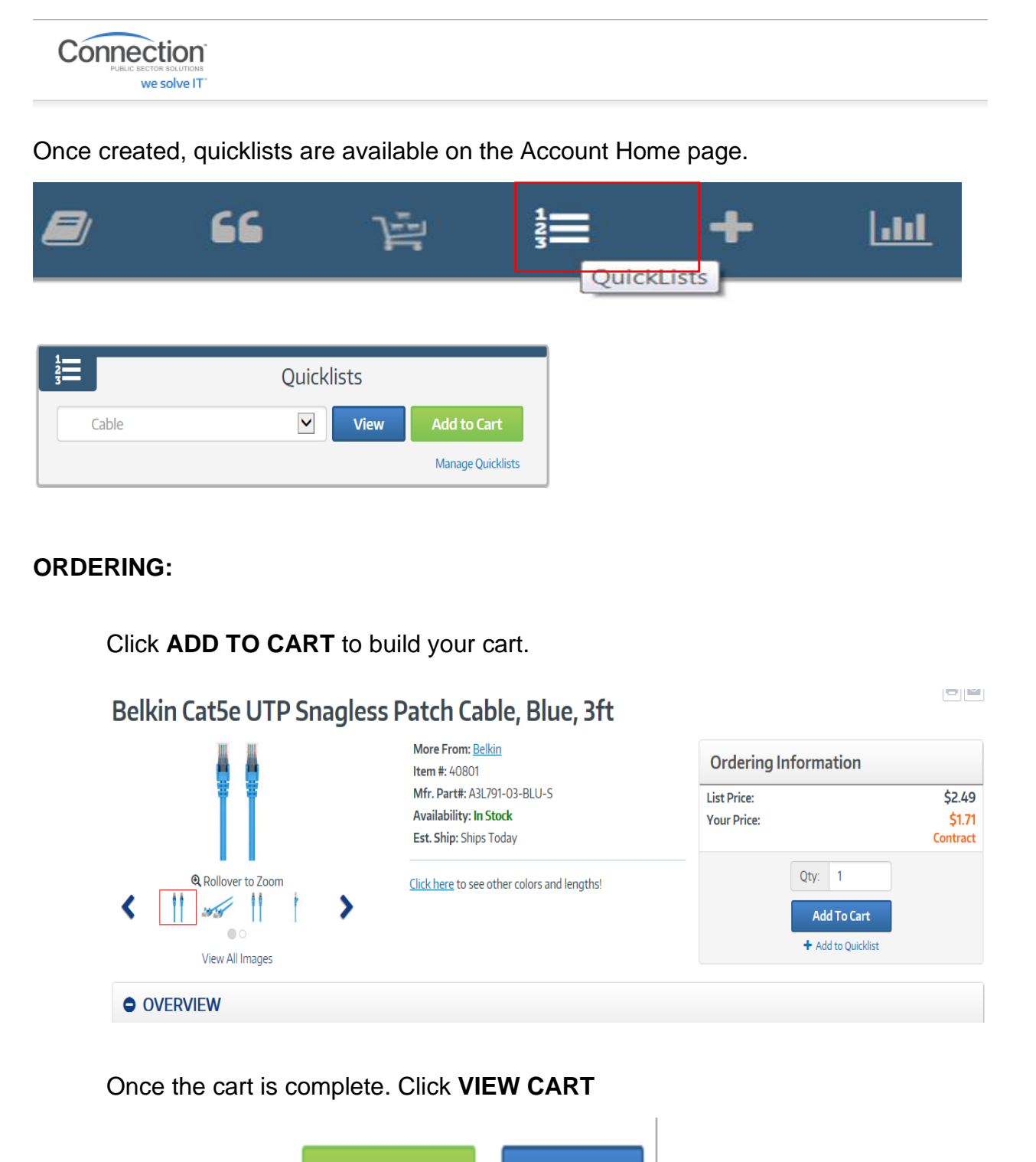

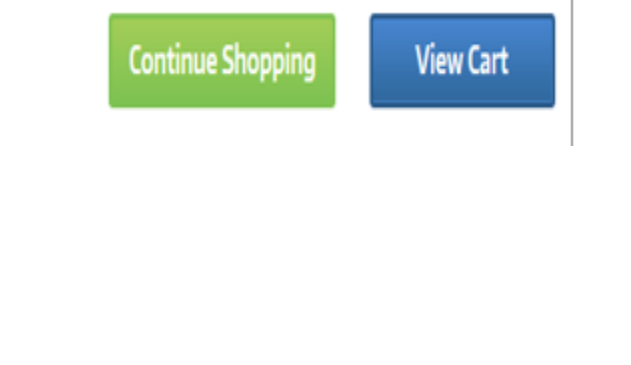

|                                 | PUBLIC SECTOR SOLUTIONS<br>We solve IT                             |                                                     |                                                                 |                                            |              |               |                                                       |                    |
|---------------------------------|--------------------------------------------------------------------|-----------------------------------------------------|-----------------------------------------------------------------|--------------------------------------------|--------------|---------------|-------------------------------------------------------|--------------------|
| /ly C                           | <b>art Detail:</b> Op                                              | tions incl                                          | ude:                                                            |                                            |              |               |                                                       |                    |
|                                 | Save & Close<br>Save As PDF<br>Begin Secure                        | e: Cart wil<br><sup>-</sup> : Cart is a<br>e Checko | l save for fut<br>available to s<br><b>ut</b> : <i>Ready to</i> | ure shoppir<br>ave in PDF<br>9 <i>buy!</i> | ng<br>format |               |                                                       |                    |
| Mv C                            | art Detail Edit Name                                               |                                                     | ,                                                               |                                            |              |               |                                                       | 2                  |
|                                 | Product                                                            |                                                     |                                                                 | Unit Price                                 | Qty          | Total         | Create Quicklist fr                                   | om Cart            |
|                                 | HP Color LaserJet Pro M452dn                                       | Printer (\$399-\$130 ir                             | nstant rebate=\$269.                                            | \$269.00                                   | 1            | \$269.00      | Order Summary                                         |                    |
|                                 | expires 8 31)<br>In Stock Ships Today<br>Item#: 30617061           |                                                     |                                                                 | Contract                                   |              | <u>Remove</u> | Product Subtotal:<br>Shipping & Handling: 💿<br>Tax: 💿 | \$269.00<br>\$0.00 |
|                                 | Mfg. Part #: CF389A#BGJ<br>Ø <u>Add Warranty</u>                   |                                                     |                                                                 |                                            |              |               |                                                       | 30.00              |
| Add More                        | Mfg. Part #: CF389A#BGJ<br>CAdd Warranty<br>Products               |                                                     |                                                                 |                                            |              |               | Order Total:                                          | \$269.00           |
| Add More                        | Mfg. Part #: CF389A#BGJ<br>© <u>Add Warranty</u><br>Products       | Qty                                                 | Mfr Part #                                                      |                                            | Qty          | Add           | Order Total:<br>Begin Secure Ch                       | \$269.00           |
| Add More<br>Item #<br>Batch add | Mfg. Part #: CF389A#BGJ<br>© Add Warranty<br>Products<br>by Item # | Qty                                                 | Mfr Part #                                                      |                                            | Qty          | Add           | Order Total:<br>Begin Secure Ch<br>Other Option       | \$269.00<br>eckout |

# Review and Submit Order:

Complete Shipping, Delivery, Payment and Billing Method. Click: Save & Review Order

# Secure Checkout

Cart: 1647013419 Edit Name

| SHIPPING INFO            | CREATE SHIPPING ADDR | 📀 Complete | • | Order Summary                               |                    |
|--------------------------|----------------------|------------|---|---------------------------------------------|--------------------|
| DELIVERY METHOD          | Best Way - Ground    | Complete   | * | Product Subtotal:<br>Shipping & Handling: @ | \$269.00<br>\$0.00 |
| BILLING & PAYMENT METHOD | MasterCard 5454      | Complete   | • | Tax: 😡                                      | \$0.00             |
| VOTIFICATIONS            |                      | Complete   | ~ | Order Total:                                | \$269.00           |
|                          |                      |            |   | 1                                           |                    |

Save & Review Order

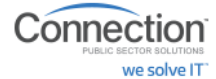

#### **Review and Place Order:**

Verify all information is accurate

# Click: Place Order.

An order notification will be emailed at time of order. Shipping notification will be emailed as items ship.

| Shopping on SEWP V Contract                               |                          |                              |                                                      |              |
|-----------------------------------------------------------|--------------------------|------------------------------|------------------------------------------------------|--------------|
| Review and Place Orde                                     | er                       |                              |                                                      |              |
| Cart: 1647013419 Edit Name                                | Delivery Method: Edit    | Payment Method: Edit         | Order Summary                                        |              |
|                                                           | Best Way - Ground \$0.00 | MasterCard Ending with: 5454 | Product Subtotal:                                    | \$269.00     |
| LANHAM, MD 20706                                          | Delivery Instructions:   | Expires: 03/2020             | Shipping & Handling: 💿                               | \$0.00       |
|                                                           | None                     | Billing Address:             | Tax: 🔞                                               | \$0.00       |
|                                                           |                          | TEST USER<br>732 AMHERST ST  | Order Total:                                         | \$269.00     |
|                                                           |                          | RINDGE, NH 03461             | Purchase Order # (optional) @                        | >            |
| Notifications Edit                                        |                          |                              |                                                      |              |
| All email communications will be sent to <b>test123</b> @ | pcc.ide                  |                              |                                                      |              |
| Additional Order Confirmations:                           |                          | I Shipment Confirmations:    | Place Order                                          |              |
| none                                                      | none                     |                              |                                                      |              |
| Cart Edit                                                 |                          |                              | Your payment will be securely processe<br>placement. | d upon order |

Mohave Educational Services Coop Dedicated Account Manager:

# Gary Anderson gary.anderson@connection.com

800-800-0019 x75050